## MUSTANG ATHLETICS ONLINE PARTICIPATION FORMS PROCESS

1. VISIT WWW.RANKONESPORT.COM AND CLICK ON THE RED "PARENT CLICK HERE" TAB AT THE TOP RIGHT TO BEGIN.

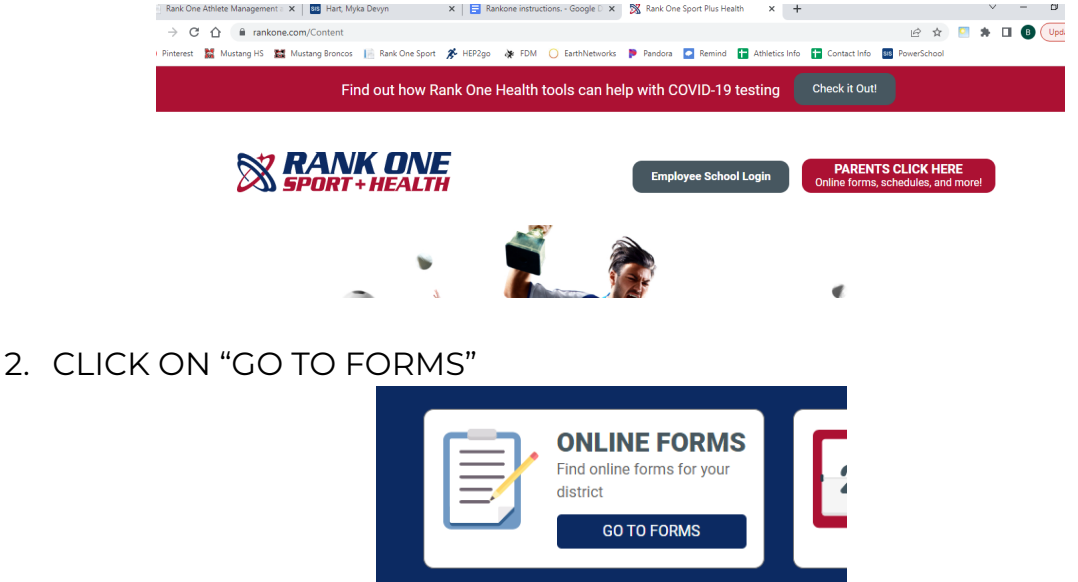

\_\_\_\_\_

3. CHOOSE YOUR STATE (OK) & MUSTANG PUBLIC SCHOOLS

| igan    | Montana        | North Carc |       | Moore Public Schools   | Mount St. I<br>High |
|---------|----------------|------------|-------|------------------------|---------------------|
| npshire | New Jersey     | New Mex    | 1 Low |                        |                     |
| York    | Oklahoma       | Oregon     |       | Mustang Public Schools | Newcastle Pu        |
| dvania  | South Carolina | Tenness    |       |                        |                     |
| as      | Virginia       | Vermon     |       | Noble Public Schools   | Norman Pub          |
|         |                |            |       |                        | Athi                |

PLEASE CLICK ON (PROCEED TO ONLINE FORMS)- BLUE TAB.
LOGIN OR CREATE PROFILE TO BEGIN FILLING OUT FORMS.

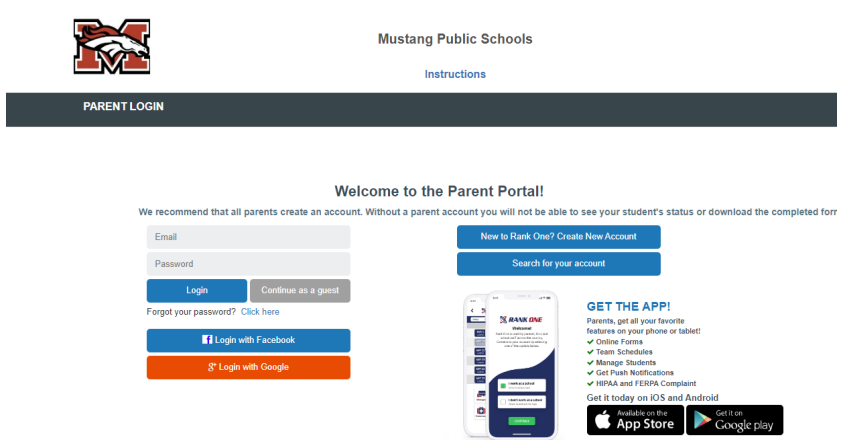

\*\*\*All 8 forms are to be completed and you must have a physical on file to participate in athletics for Mustang Public Schools.\*\*\*